## Eduroam Troubleshooting - Windows 7 and 8

1. Click on the Start menu icon and select Control Panel → Network and Internet→ Network and Sharing Center.

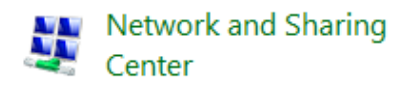

2. On the left side of the window click on 'Manage wireless networks'.

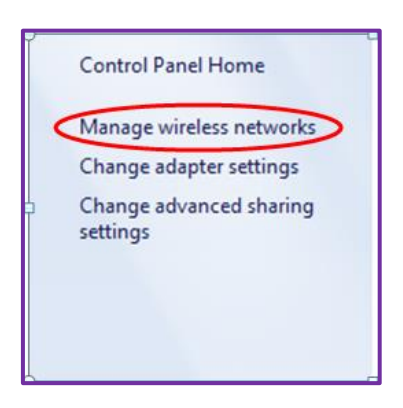

- 3. The next step depends on whether you have eduroam showing in your list of networks:
  - a. If you can see eduroam click on 'Adapter Properties' and go to step 7.
  - b. If eduroam is not listed you will have to add it by clicking 'Add'.

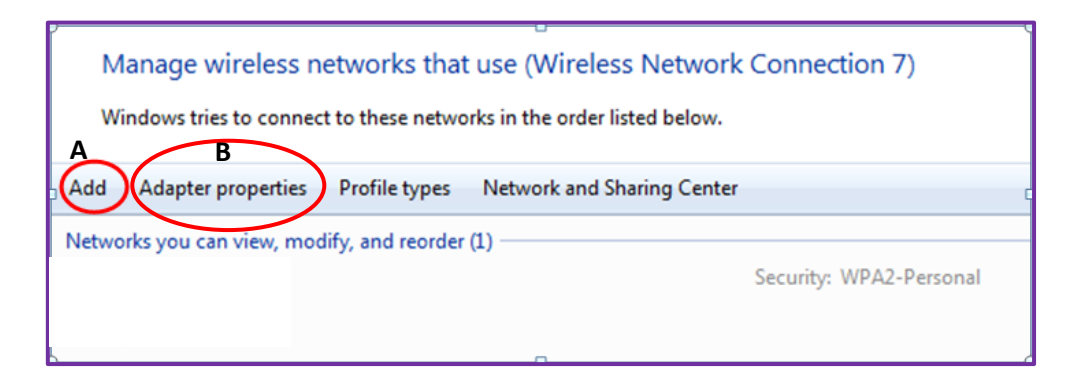

4. If you require to add eduroam and have clicked on 'Add' in step 3 proceed by choosing 'Manually create a network profile'

| All Manually connect to a wireless network                                                                                                    |        |
|----------------------------------------------------------------------------------------------------|--------|
| How do you want to add a network?                                                                                                    |        |
| Manually create a network profile<br>This creates a new network profile or locates an existing network and saves a profile<br>for the network on your computer. You need to know the network name (SSID) and<br>security key (if applicable). |        |
| Create an ad hoc network<br>This creates a temporary network for sharing files or an Internet connection                                                                                                    | (      |
|                                                                                                    | Cancel |

- 5. Enter the following information:
  - Network name: eduroam
  - Security type: WPA2-Enterprise
  - Encryption type: **AES**
  - Security Key: Leave blank

| Enter information    | for the wireless network you want to add                      |
|----------------------|---------------------------------------------------------------|
| Network name:        | eduroam                                                       |
| Security type:       | WPA2-Enterprise 🔹                                             |
| Encryption type:     | AES 🔹                                                         |
| Security Key:        | Hide characters                                               |
| V Start this connect | tion automatically                                            |
| Connect even if      | the network is not broadcasting                               |
| Warning: If you      | select this option, your computer's privacy might be at risk. |

6. The wireless network profile for eduroam has now been created however further security settings need to be changed. Click on the option to '**Change connection settings**'.

|                                                                   | _ |    | ×   |
|-------------------------------------------------------------------|---|----|-----|
| <ul> <li>Manually connect to a wireless network</li> </ul>        |   |    |     |
|                                                                   |   |    |     |
| Successfully added eduroam                                        |   |    |     |
|                                                                   |   |    |     |
| $\rightarrow$ Change connection settings                          |   |    |     |
| Open the connection properties so that I can change the settings. |   |    |     |
|                                                                   |   |    |     |
|                                                                   |   |    |     |
|                                                                   |   |    |     |
|                                                                   |   |    |     |
|                                                                   |   |    |     |
|                                                                   |   |    |     |
|                                                                   |   |    |     |
|                                                                   |   | Cl | ose |
|                                                                   |   |    |     |

- 7. Click on the '**Security**' tab and ensure the following settings are configured:
  - Network authentication method: Microsoft: Protected EAP (PEAP)
  - Remember my credentials for this connection each time I'm logged in: **Selected**

| eduroam Wireless Netv              | vork Properties                   | ×  |
|------------------------------------|-----------------------------------|----|
| Connection Security                |                                   |    |
|                                    |                                   |    |
| Security type:                     | WPA2-Enterprise V                 |    |
| Encryption type:                   | AES 🗸                             |    |
|                                    |                                   |    |
|                                    |                                   |    |
| Choose a network aut               | hentication method:               |    |
| Microsoft: Protected               | EAP (PEAP) V Settings             |    |
| Remember my creative I'm logged on | dentials for this connection each |    |
|                                    |                                   |    |
|                                    |                                   |    |
|                                    |                                   |    |
| Advanced settings                  |                                   |    |
|                                    |                                   |    |
|                                    |                                   |    |
|                                    |                                   |    |
|                                    |                                   | _  |
|                                    | OK Cance                          | el |

- 8. Click on the '**Settings**' button next to the network authentication method and configure the following settings:
  - Verify the server's identity by validating the certificate: Selected
  - Connect to these servers: Not selected
  - Select Authentication Method: Secured password (EAP-MSCHAP v2)
  - Enable Fast Reconnect: Selected

| Protected EAP Properties X                                                          |
|-------------------------------------------------------------------------------------|
| When connecting:                                                                    |
| ✓ Verify the server's identity by validating the certificate                        |
| ☐Connect to these servers (examples:srv1;srv2;, *\srv3\.com):                       |
| Trusted Root Certification Authorities:                                             |
| AddTrust External CA Root Baltimore CyberTrust Root Centum CA                       |
| Certum Trusted Network CA                                                           |
| Cogc-CTY-01-TESTVM-0-CA     cogc-CTY-01-TESTVM-0-CA     ✓                           |
| Notifications before connecting:                                                    |
| Tell user if the server name or root certificate isn't specified $\qquad \lor$      |
| Select Authentication Method:                                                       |
| Secured password (EAP-MSCHAP v2)  V Configure                                       |
| Enable Fast Reconnect                                                               |
| Disconnect if server does not present cryptobinding TLV     Enable Identity Privacy |
| OK Cancel                                                                           |

- 9. Click on the '**Configure**' button next to the authentication method (EAP-MSCHAP v2) and ensure to deselect the option below:
  - Automatically use the Windows logon name and password (and domain if any): Not selected

| EAP MSCHAPv2 Properties                                                                          | ł |
|--------------------------------------------------------------------------------------------------|---|
| When connecting:<br>Automatically use my Windows logon name and<br>password (and domain if any). | ) |
| OK Cancel                                                                                        |   |

10. Click **OK** to go back to the 'Protected EAP properties' window seen in step 8 and click **OK** to confirm settings. You will be taken back to the 'eduroam Wireless Network Properties' window seen in step 6. 11. From the 'eduroam Wireless Network Properties' window click the '**Advanced Settings**' button.

| eduroam Wireless Netv              | vork Properties           |          |        | × |
|------------------------------------|---------------------------|----------|--------|---|
| Connection Security                |                           |          |        |   |
|                                    |                           |          | _      |   |
| Security type:                     | WPA2-Enterprise           |          | $\sim$ |   |
| Encryption type:                   | AES                       |          | $\sim$ |   |
|                                    |                           |          |        |   |
| Characteristics of the set         |                           |          |        |   |
| Choose a network aut               | nentication method:       |          |        |   |
| Microsoft: Protected               | EAP (PEAP) V              | Setting  | s      |   |
| Remember my creatime I'm logged on | dentials for this connect | ion each |        |   |
|                                    |                           |          |        |   |
|                                    |                           |          |        |   |
| Advanced settings                  |                           |          |        |   |
|                                    |                           |          |        |   |
|                                    |                           |          |        |   |
|                                    |                           |          |        |   |
|                                    |                           | ОК       | Cancel |   |

12. Under '802.1X Settings' select the option to 'Specify authentication mode' and set this to 'User authentication'.

| Advanced settings                                                              | × |
|--------------------------------------------------------------------------------|---|
| 802.1X settings 802.11 settings                                                |   |
| Specify authentication mode:                                                   |   |
| User authentication $\checkmark$ Save credentials                              |   |
| Delete credentials for all users                                               |   |
| Enable single sign on for this network                                         |   |
| Perform immediately before user logon                                          |   |
| Perform immediately after user logon                                           |   |
| Maximum delay (seconds):                                                       |   |
| Allow additional dialogs to be displayed during single<br>sign on              |   |
| This network uses separate virtual LANs for machine<br>and user authentication |   |
|                                                                                |   |
|                                                                                |   |
|                                                                                |   |
|                                                                                |   |
|                                                                                |   |
|                                                                                |   |
| OK Cance                                                                       |   |

13. Click the button '**Save credentials**'. Type in your College network/ MyCity username followed by @cogc.ac.uk and your network password and click OK.

| Windows Securi                                 | ty ×                                                                                                    |
|------------------------------------------------|----------------------------------------------------------------------------------------------------|
| Save crede<br>Saving your cre<br>when you're n | ntials<br>edentials allows your computer to connect to the network<br>ot logged on (for example, to download updates). |
| 8                                              | 123456@cogc.ac.uk                                                                                                    |
|                                                | OK Cancel                                                                                                    |

- 1. Click **OK** to save changes and exit all wireless properties windows. You should now be able to select eduroam from the list of wireless networks and connect successfully.
- 2. If you are prompted with a QuoVadis security certificate, you must accept or trust this certificate to proceed.